## Appendix: Actions Glossary

| Action              | Definition                                                                                                    | Result                                                                                                    | Comments                                                                                                    |
|---------------------|----------------------------------------------------------------------------------------------------|----------------------------------------------------------------------------------------------------|----------------------------------------------------------------------------------------------------|
| End Employment      | Use to indicate resignation,<br>retirement, termination or<br>break in service from the<br>District - voluntary or<br>involuntary.                                                                                                    | FTE will display as 0.0 on this row.<br>A vacancy is automatically created<br>for the position. User is responsible<br>for managing the vacancy.                                                                                                    | Cannot be used in place<br>of Unassignment.                                                                                                    |
| Fill Vacancy        | Use to Fill any vacant position.                                                                                                    | Position information copies down.<br>Enter an applicant or employee<br>name and employee ID number (if<br>current PPS employee).                                                                                                    | Action is only available for<br>use in the Vacant<br>Positions section. May be<br>entered by end user or<br>HR. Use Fill Sub instead if<br>filling a Leave Backfill<br>position with a Substitute. |
| Inactivate Position | Use when a position is no<br>longer part of your program.                                                                                                    | FTE on this row will display as 0.0.                                                                                                    | Action is available for use<br>in the Vacant Positions<br>section and as an action<br>subsequent to a Return<br>from Leave of Absence.                                                             |
| Leave of Absence    | Use when an employee will<br>go on a Leave of Absence.<br>Indicate the amount of FTE<br>an employee will remain<br>working (0.0 if full Leave of<br>Absence).                                                                            | A Filled position row with a status of<br>"Active" will be created to indicate<br>the amount of FTE the employee<br>will work, even if 0.00. A Filled<br>position row with a status of<br>"Leave" will be created, indicating<br>the amount of FTE the employee is<br>on Leave. A Leave Backfill<br>vacancy is created in the Vacant<br>Positions section for the amount of<br>FTE the employee will not work. | All Leaves of Absence<br>must be entered on the<br>SMT.                                                                                                    |
| Location Change     | Use to move a filled or vacant<br>position from one Location to<br>another within the same<br>Department. (Position<br>remains same, only its<br>location changes.) Enter the<br>new Location ID in the<br>location field.               | A note will automatically be added<br>to the Notepad with information<br>about the location change. The<br>row remaining at current location<br>will have 0.0 FTE. The row at the<br>new location will have the<br>associated FTE.                                                                                                    | Primarily for ESL/Special<br>Ed/Special Programs and<br>some Central offices.                                                                                                    |
| Modify Position     | Use to indicate a change in<br>Work Year, FTE, Position<br>Title or Attributes, or Funding<br>for an employee or vacant<br>position. To modify an<br>assignment, enter or modify<br>the editable fields on the<br>Position Details page. | Updated Work Year, FTE, Position<br>Title or Attributes, or Proposed<br>Funding Distribution will display.                                                                                                    | Cannot be used in place<br>of employee<br>Unassignment.<br>Check for correct<br>endorsement(s) when<br>appropriate.                                                                                |

| Action                    | Definition                                                                                                    | Result                                                                                                    | Comments                                                                                                    |
|---------------------------|----------------------------------------------------------------------------------------------------|----------------------------------------------------------------------------------------------------|----------------------------------------------------------------------------------------------------|
| Return from<br>Leave      | Use to return an employee<br>whose employment status is<br>Leave back into Active<br>status.                                                                                                    | Employee will return to former position and last identified funding.                                                                                                    | Check that the correct<br>Funding Group has been<br>selected; change if<br>necessary. Additional<br>rows can be added as<br>needed for further<br>changes. |
| Transfer Out              | Use to indicate an<br>employee's transfer to a<br>different Department /<br>Location SMT combination.                                                                                                    | Employee's FTE will display as 0.0<br>on this action row. This action will<br>also automatically create a vacancy<br>for the position the employee will no<br>longer work. User is responsible for<br>managing the vacancy.                                                                                                    |                                                                                                    |
| Transfer to<br>Substitute | Use to indicate that a temporary employee is returning to the Substitute pool.                                                                                                    | Employee's FTE will display as 0.0<br>on this action row. This action will<br>also automatically create a vacancy<br>for the position the employee will no<br>longer work. User is responsible for<br>managing the vacancy.                                                                                                    | Employee will not be<br>placed on another SMT.<br>Employee is not ending<br>employment with the<br>district.                                               |
| Transfer Within           | Use to indicate an<br>employee's transfer to<br>another position within the<br>same Department / Location<br>SMT combination.                                                                                | Employee's FTE will display as 0.0<br>on this action row. A vacancy must<br>exist or be created in which to place<br>the employee; make sure to Fill the<br>employee in a vacant position. This<br>action will also automatically create<br>a vacancy for the position the<br>employee will no longer work. User<br>is responsible for managing the<br>vacancy. | Check for correct<br>endorsement(s) when<br>appropriate.                                                                                                   |
| Unassignment              | Use to fully or partially<br>unassign an employee from<br>your site. Enter the amount<br>of FTE the employee will<br>continue to work at this<br>Department/Location in the<br>FTE field, from 0.0 to 0.999. | No vacancy will be created for this action.                                                                                                    | HR will either place this<br>employee in another<br>position or the employee<br>will be laid off.                                                          |

| System-Generated Actions                |                                                                             |                                                                                                    |                                                                                                    |  |  |
|-----------------------------------------|-----------------------------------------------------------------------------|----------------------------------------------------------------------------------------------------|----------------------------------------------------------------------------------------------------|--|--|
| Action                                  | Definition                                                                  | Result                                                                                                    | Comments                                                                                                    |  |  |
| Baseline                                | This is a system-generated action and is not available for selection.       | Displays the filled or vacant<br>position and funding<br>information known in HR<br>when staffing season<br>begins.                                                                                                    | This information is static and<br>does not update automatically if<br>changes occur after the SMT is<br>loaded with data.                                                                                                    |  |  |
| Leave Backfill                          | This is a system-generated<br>action and is not available<br>for selection. | This vacant position row is<br>created as a result of an<br>employee going on a Leave<br>of Absence. Position<br>information and vacant FTE<br>that may need backfilling is<br>displayed. User is<br>responsible for managing<br>the vacancy. | In most cases this vacant<br>position will be Filled while the<br>employee is on Leave. If not,<br>place the vacancy in Hold<br>status to retain the FTE for the<br>returning employee. If the<br>school year program will<br>change and the FTE will be<br>used elsewhere, Inactivate the<br>position. |  |  |
| LOA – Working FTE                       | This is a system-generated action and is not available for selection.       | Replaces the Leave of<br>Absence action after the<br>amount of working FTE is<br>entered and the Active row<br>is saved.                                                                                                    | This action will only appear in the Filled Positions section.                                                                                                    |  |  |
| Request New<br>Position                 | This is a system-generated action and is not available for selection.       | This action defaults in when<br>you click the Request New<br>Position icon.                                                                                                    | You are required to enter the<br>Work Year, FTE, Position<br>Information and Funding<br>Source. Funding Source<br>defaults to General Fund, so be<br>sure to select the correct<br>source.                                                                                                    |  |  |
| Request New<br>Limited Term<br>Position | This is a system-generated action and is not available for selection.       | This action defaults in when<br>you click the Request New<br>Limited Term Position icon.                                                                                                    | You are required to enter the<br>Position Information and<br>Funding Source.                                                                                                    |  |  |
| Updated - New<br>Baseline               | This is a system-generated action and is not available for selection.       | The most recent changes<br>made on both the SMT and<br>in PeopleSoft are displayed<br>after a nightly automated<br>rollup process occurs.                                                                                                    |                                                                                                    |  |  |
| Vacancy                                 | This is a system-generated<br>action and is not available<br>for selection. | A Vacancy row is created<br>when an employee Ends<br>Employment, Transfers to a<br>different position Within the<br>same SMT or Transfers Out<br>to a different SMT<br>Department / Location<br>combination.                                  |                                                                                                    |  |  |